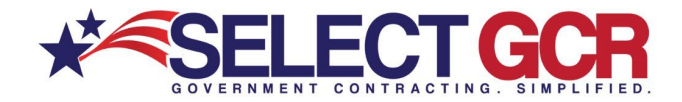

## Select GCR Pro Searching Government Agencies

We are constantly striving to assist you in getting more business. Search for Government contracting officers based on name, NAICS, state, department/agency and/or product and service codes. Access a list of contacts information for the contracting officers who acquire products and services under you search criteria. Contact information includes: first name, last name, title, agency, state, phone number and email address.

You can create a search to find specific Government Contractors personalized to your contracting needs.

Though you are able to search by 5 different areas, remember that government contracts are based on NAICS codes. When you combine a NAICS and another search item, your search will become smaller and more defined.

| SELECT GCR PRO                                                                                                    |                                                                                                 |                                    |                                           |  |  |  |  |  |  |
|----------------------------------------------------------------------------------------------------|-------------------------------------------------------------------------------------------------|------------------------------------|-------------------------------------------|--|--|--|--|--|--|
| HOME CONTACTOR CONTRACTORS GOVAGENCIES TOP PRIMES FEDERAL SOL STATE SOL AWARD                                                                                                    | HISTORY RE-CONTRACTS CCS LINKS NAICS LOGOUT                                                     |                                    |                                           |  |  |  |  |  |  |
| NEW SEARCH                                                                                                    |                                                                                                 |                                    |                                           |  |  |  |  |  |  |
|                                                                                                    | Government Contacts                                                                             |                                    |                                           |  |  |  |  |  |  |
| This page allows you to conduct specific searches for contracts, contacts, and <del>Dewagnen</del> t infor<br>NAICS, PSC's, Keywords, location, department/agency, set-side, zip code, and/or type of notice<br>option above and fill in the form options for your search. | Search Government contacts based on search optio<br>*Click the Guidance button for full details | ns below. View contact information | n for each.                               |  |  |  |  |  |  |
| "Populating more form options for your search will create more targeted results.                                                                                                    |                                                                                                 |                                    |                                           |  |  |  |  |  |  |
| SOV CONTACTS                                                                                                    | Search                                                                                          |                                    |                                           |  |  |  |  |  |  |
| Search for Government contracting officers based on name, NAICS, state, department/agency and/or pr<br>Access first name, last name, title, agency, state, phone number and email address.                                                                                 | Contracting Officer Name                                                                        | De                                 | Departments/Agencies Departments/Agencies |  |  |  |  |  |  |
| CONTRACTORS (Businesses)<br>Search and access contact and business information for Government and commercial prospecting oppo                                                                                                    | Search by contracting officer name                                                              | 1                                  |                                           |  |  |  |  |  |  |
| CAGE, NAICS, PSC's, award history, location maps, certifications and/or schedules for each SAM regist                                                                                                    | NAICS Codes                                                                                     | Dr                                 | aduct & Sarvica Codas                     |  |  |  |  |  |  |
|                                                                                                    | NAICS Codes                                                                                     |                                    | Product & Service Codes                   |  |  |  |  |  |  |
|                                                                                                    | Place of Performance - State                                                                    |                                    |                                           |  |  |  |  |  |  |
| Saarah Quamy Ontio                                                                                                    | Select state                                                                                    |                                    |                                           |  |  |  |  |  |  |

#### Search Query Options

#### **Contracting Officer Name:**

To find a specific government contact or name to obtain contact information.

#### NAICS Code:

Create a search based on contracting officers who acquire services under specific NAICS codes.

#### Place of Performance (State):

Search a specific state that you complete work in.

#### **Department/Agency:**

Search a specific Department or Agency you would like to work with or have in the past.

#### **Product & Service Code (PSC):**

Create a search based on contracting officers who acquire products under specific NAICS codes.

 ${}^*\!Exporting is available for select users. Please reach out to your GPA for assistance.$ 

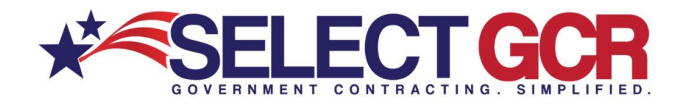

Search by Contracting Officer Name

| Government Contacts                                                                                                    |                      |              |                              |                                             |                                                |                                                           |                                                                                                    |                              |
|----------------------------------------------------------------------------------------------------|----------------------|--------------|------------------------------|---------------------------------------------|------------------------------------------------|-----------------------------------------------------------|----------------------------------------------------------------------------------------------------|------------------------------|
| Search Government contacts based on search options below. View contact inform<br>*Click the Guidance button for full details | ation for each.      |              |                              | 1 <b>1 5</b>                                |                                                |                                                           |                                                                                                    |                              |
| Search                                                                                                    |                      |              |                              |                                             |                                                |                                                           |                                                                                                    |                              |
| Contracting Officer Name                                                                                                    | Departments/Agenc    | ies          |                              |                                             |                                                | Search                                                    | Results                                                                                                    |                              |
| Smith                                                                                                    | Departments/Agencie  | Search Re    | e <mark>sults</mark> (587 ma | tches found)                                |                                                |                                                           |                                                                                                    |                              |
| NAICS Codes                                                                                                    | Product & Service    |              |                              |                                             |                                                |                                                           |                                                                                                    |                              |
| NAICS Codes                                                                                                    | Product & Service Co | Action :     | Name                         | Agency                                      | Sub Agency 🕇                                   | Psc Code                                                  | Naics Code                                                                                                    | Email                        |
| Place of Performance - State Select state                                                                                    |                      | Q ≼♡         | Pierre Smith                 | ADMINISTRATIVE OFFICE<br>OF THE U.S. COURTS | ADMINISTRATIVE<br>OFFICE OF THE U.S.<br>COURTS | D399 - IT AND TELECOM- OTHER<br>IT AND TELECOMMUNICATIONS | 541511 - Custom Computer<br>Programming Services                                                                             | pierre_smith@ao.uscourts.gov |
|                                                                                                    |                      | <b>q ∢</b> ⊘ | Ella <mark>Smith</mark>      | Department of the Air Force                 | AFICC                                          | U - EDUCATION AND TRAINING                                | 541219 - Other Accounting<br>Services,541611 - Administrative<br>Management and General<br>Management Consulting<br>Services | ella.smith.2@us.af.mil       |

\*Choose multiple options (Ex: state, set aside, NAICS) for a more targeted search

All search results will populate bellow the search area, and list the Name, Title, Agency, Sub Agency, State, Zip Code, PSC Codes, NAICS Codes, Email, Address, Phone Number, Fax Number and Type.

### Search by NAICS Code

| Government Contacts                                                                                                    |                     |              |                  |                                            |                                               |                                                                                        |                                                                                                    |                            |                       |
|----------------------------------------------------------------------------------------------------|---------------------|--------------|------------------|--------------------------------------------|-----------------------------------------------|----------------------------------------------------------------------------------------|----------------------------------------------------------------------------------------------------|----------------------------|-----------------------|
| Search Government contacts based on search options below. View contact informa<br>*Click the Guidance button for full details | tion for each.      |              |                  |                                            | 7- Lì                                         |                                                                                        |                                                                                                    |                            |                       |
| Search                                                                                                    |                     |              |                  |                                            | <b>A</b>                                      | Sear                                                                                   | ch Result                                                                                                    | S                          |                       |
| Contracting Officer Name Search by contracting officer name                                                                   | Departments/Agen    | Search Re    | esults (68 m     | atches found)                              |                                               |                                                                                        |                                                                                                    |                            |                       |
| NAICS Codes                                                                                                    | Product & Service   | 4            |                  |                                            |                                               |                                                                                        |                                                                                                    |                            |                       |
| 1 ITEM(S) SELECTED V                                                                                                    | Product & Service C | Action :     | Name :           | Agency                                     | Sub Agency 🕇 🔋                                | Psc Code                                                                               | Naics Code                                                                                                    | Email                      | Туре                  |
| Place of Performance - State Select state                                                                                     |                     | <b>Q ≼</b> ♡ | Lisa Slavin      | Department of Health<br>and Human Services | Agency for Healthcare<br>Research and Quality | D309 - IT AND TELECOM-<br>INFORMATION AND DATA<br>BROADCASTING OR<br>DATA DISTRIBUTION | 541910 - Marketing Research<br>and Public Opinion Polling                                                                                                    | lisa.slavin@ahrq.hhs.gov   | Federal Opportunities |
|                                                                                                    |                     | વ ⊀♡         | Marcos<br>Ocadiz | Department of<br>Agriculture               | Agricultural Research<br>Service              | 7030 - INFORMATION<br>TECHNOLOGY<br>SOFTWARE                                           | 541611 - Administrative<br>Management Consulting<br>Management Consulting<br>Services, 541519 - Other<br>Computer Related<br>Computer Related<br>Research and Public Opnion<br>Poling, 541720 - Research<br>and Development in the<br>Social Sciences and<br>Humantibes | marcos ocadiz@ars usda gov | Federal Opportunities |

\*Choose multiple options (Ex: state, set aside, NAICS) for a more targeted search

All search results will populate bellow the search area, and list the Name, Title, Agency, Sub Agency, State, Zip Code, PSC Codes, NAICS Codes, Email, Address, Phone Number, Fax Number and Type.

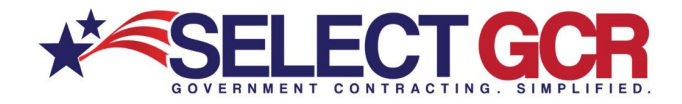

#### Search by Place of Performance - State

| Government Contacts                                                                                                    |                   |              |                            |                                        |                                                       |         |                                                      |                                                                  |                               |                       |
|----------------------------------------------------------------------------------------------------|-------------------|--------------|----------------------------|----------------------------------------|-------------------------------------------------------|---------|------------------------------------------------------|------------------------------------------------------------------|-------------------------------|-----------------------|
| Search Government contacts based on search options below. View contact int<br>*Click the Guidance button for full details |                   |              |                            |                                        |                                                       |         |                                                      |                                                                  |                               |                       |
| Search                                                                                                    |                   |              |                            |                                        |                                                       |         |                                                      |                                                                  |                               |                       |
| Contracting Officer Name                                                                                                  | Departments/Age   | ncies        |                            |                                        |                                                       |         | Soarch                                               | Doculto                                                          |                               |                       |
| Search by contracting officer name                                                                                        | Departments/Agen  | cie <u>s</u> |                            |                                        |                                                       |         | Search                                               | Results                                                          | >                             |                       |
| NAICS Codes                                                                                                    | Product & Servic  | Search Re    | e <mark>sults (2155</mark> | matches found)                         |                                                       |         |                                                      |                                                                  |                               |                       |
| NAICS Codes                                                                                                    | Product & Service | Co           |                            |                                        |                                                       |         |                                                      |                                                                  |                               |                       |
| Place of Performance - State                                                                                              |                   | Action :     | Name :                     | Agency :                               | Sub Agency                                            | State : | Psc Code                                             | Naics Code                                                       | Email                         | Туре                  |
| FLORIDA X                                                                                                    |                   | ۹ ≮♡         | Robert J<br>Verica         | DEPT OF DEFENSE                        | DEPT OF THE<br>ARMY                                   | Florida |                                                      | 541330 - Engineering<br>Services                                 | robert.j.verica2.civ@mail.mil | Federal Opportunities |
|                                                                                                    |                   | ۹ ≮♡         | RONNIE<br>MILLS            | HOMELAND<br>SECURITY,<br>DEPARTMENT OF | U.S. COAST<br>GUARD                                   | Florida | 2090 - MISCELLANEOUS<br>SHIP AND MARINE<br>EQUIPMENT | 336611 - Ship Building<br>and Repairing                          | RONNIE.L.MILLS@USC            | Federal Opportunities |
|                                                                                                    |                   | <b>Q ⊰</b> ♡ | Sebastian<br>Muniz         | JUSTICE,<br>DEPARTMENT OF              | FEDERAL<br>PRISON<br>SYSTEM /<br>BUREAU OF<br>PRISONS | Florida | S222 - HOUSEKEEPING-<br>WASTE<br>TREATMENT/STORAGE   | 562998 - All Other<br>Miscellaneous Waste<br>Management Services | smuniz@bop.gov                | Federal Opportunities |

\*Choose multiple options (Ex: state, set aside, NAICS) for a more targeted search

All search results will populate bellow the search area, and list the Name, Title, Agency, Sub Agency, State, Zip Code, PSC Codes, NAICS Codes, Email, Address, Phone Number, Fax Number and Type.

### Search by Department or Agency

| Government Contacts                                                                                                 |                           |                      |                       |                 |                          |          |                                                                              |                                                                                                |                              |                       |
|----------------------------------------------------------------------------------------------------|---------------------------|----------------------|-----------------------|-----------------|--------------------------|----------|------------------------------------------------------------------------------|------------------------------------------------------------------------------------------------|------------------------------|-----------------------|
| Search Government contacts based on search options below. View conta<br>*Click the Guidance button for full details | act information for each. |                      |                       |                 | 5- E                     |          |                                                                              |                                                                                                |                              |                       |
| Search                                                                                                    |                           |                      |                       |                 |                          |          |                                                                              |                                                                                                |                              |                       |
| Contracting Officer Name Search by contracting officer name                                                         | Departments/Agence        | cies<br>EFENSE (DOD) | )                     |                 |                          |          | Search                                                                       | Results                                                                                        |                              |                       |
| NAICS Codes                                                                                                    | Product & Service         |                      |                       |                 | ritoound                 | <u> </u> |                                                                              |                                                                                                |                              |                       |
| Place of Performance - State Select state                                                                           |                           | <                    | Name :                | Agency :        | Sub Agency               | State :  | Psc Code                                                                     | Naics Code :                                                                                   | Email :                      | Туре                  |
|                                                                                                    |                           | <b>q ≼</b> ♡         | Nicholas C<br>Ralston | DEPT OF DEFENSE | DEPT OF THE<br>AIR FORCE | Alaska   | 6515 - MEDICAL AND<br>SURGICAL<br>INSTRUMENTS,<br>EQUIPMENT, AND<br>SUPPLIES | 423450 - Medical,<br>Dental, and Hospital<br>Equipment and<br>Supplies Merchant<br>Wholesalers | nicholas raiston 2@us.af.mil | Federal Opportunities |
|                                                                                                    |                           | Q ≼♡                 | Susan<br>Newby        | DEPT OF DEFENSE | DEPT OF THE<br>ARMY      | Washi    | Y1BZ - CONSTRUCTION<br>OF OTHER AIRFIELD<br>STRUCTURES                       | 236220 - Commercial<br>and Institutional<br>Building Construction                              | Susan.f.Newby@usace.a        | Federal Opportunities |

\*Choose multiple options (Ex: state, set aside, NAICS) for a more targeted search

All search results will populate bellow the search area, and list the Name, Title, Agency, Sub Agency, State, Zip Code, PSC Codes, NAICS Codes, Email, Address, Phone Number, Fax Number and Type.

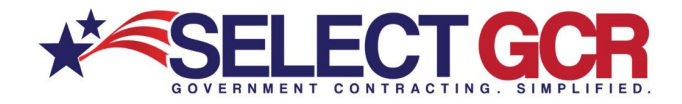

### Search by Product & Service Codes (PSC)

| Government Contacts                                                                                                |                         |                |                       |                  |                          |         |                                                                              |                                                                                                |                              |                       |
|----------------------------------------------------------------------------------------------------|-------------------------|----------------|-----------------------|------------------|--------------------------|---------|------------------------------------------------------------------------------|------------------------------------------------------------------------------------------------|------------------------------|-----------------------|
| Search Government contacts based on search options below. View cont<br>*Click the Guidance button for full details |                         |                |                       | i                |                          |         |                                                                              |                                                                                                |                              |                       |
| Search                                                                                                    |                         |                |                       | <b></b>          |                          |         |                                                                              |                                                                                                |                              |                       |
| Contracting Officer Name Search by contracting officer name                                                        |                         | Search Results |                       |                  |                          |         |                                                                              |                                                                                                |                              |                       |
| NAICS Codes                                                                                                    | Product & Service Codes | Search Re      | sults (6494           | 2 matches found) |                          |         |                                                                              |                                                                                                |                              |                       |
| Place of Performance - State                                                                                       |                         | Action 🗄       | Name I                | Agency E         | Sub Agency               | State : | Psc Code                                                                     | Naics Code                                                                                     | Email I                      | Туро                  |
| Select state                                                                                                    |                         | Q <♡           | Nicholas C<br>Raiston | DEPT OF DEFENSE  | DEPT OF THE<br>AIR FORCE | Alaska  | 6515 - MEDICAL AND<br>SURGICAL<br>INSTRUMENTS,<br>EQUIPMENT, AND<br>SUPPLIES | 423450 - Medical,<br>Dental, and Hospital<br>Equipment and<br>Supplies Merchant<br>Wholesalers | nicholas raiston 2@us.af.mil | Federal Opportunities |
|                                                                                                    |                         | <b>Q ≼</b> ♡   | Susan<br>Newby        | DEPT OF DEFENSE  | DEPT OF THE<br>ARMY      | Washi   | Y1BZ - CONSTRUCTION<br>OF OTHER AIRFIELD<br>STRUCTURES                       | 236220 - Commercial<br>and Institutional<br>Building Construction                              | Susan.f.Newby@usace.a        | Federal Opportunities |

\*Choose multiple options (Ex: state, set aside, NAICS) for a more targeted search

All search results will populate bellow the search area, and list the Name, Title, Agency, Sub Agency, State, Zip Code, PSC Codes, NAICS Codes, Email, Address, Phone Number, Fax Number and Type.

# View Search Results by Contracting Officer Name

| ction 1 | Name 1           | Agency | 1                     | Sub Agency                        | State :      | Psc Code 1    | Naics Code                                                                                                    | Email                    | E Phone E                                                                                          | Туре                                                  | By clicking on the heart icon you can                                                                                                    |
|---------|------------------|--------|-----------------------|-----------------------------------|--------------|---------------|----------------------------------------------------------------------------------------------------|--------------------------|----------------------------------------------------------------------------------------------------|-------------------------------------------------------|----------------------------------------------------------------------------------------------------|
| ×       | Orlando Holloway | DEPT C | F DEFENSE             | DEFENSE LOGISTICS<br>AGENCY (DLA) | Virginia     | 5306 - BOLTS  | 336413 - Other Aircraft Parts and<br>Auxiliary Equipment<br>Manufacturing,332722 - Bolt, Nut,<br>Screw, Rivet, and Washer<br>Manufacturing | Orlando.Holloway@dla.mil | (804) 279-6740                                                                                     | Federal Opportunities                                 | favorites in your profile.                                                                                                    |
|         |                  | Γ      | Governmer             | nt Contacts / Orland              | o Holloway   |               |                                                                                                    |                          |                                                                                                    |                                                       |                                                                                                    |
| <0      | Nicholas Rossi   | DEPT   | This page             | will show you the de              | tails of the | selected Gove | rnment contact and also allo                                                                                                    | w you to do additional r | research relating to                                                                               | this contact.                                         |                                                                                                    |
|         |                  |        |                       |                                   |              |               |                                                                                                    |                          |                                                                                                    |                                                       |                                                                                                    |
| <0      | LT JESSICA       | DENT   | ¥ Propert             | les                               |              |               |                                                                                                    |                          |                                                                                                    |                                                       | ♥                                                                                                    |
|         | GOTTAL           |        | Orlande               | Holloway                          |              |               |                                                                                                    | G                        | overnment Contacts / Orla                                                                          | ando Holloway                                         |                                                                                                    |
|         |                  |        | Agency:               | DEPT OF DEF                       | ENSE         | ICH (DI A)    |                                                                                                    | т                        | his page will show you the                                                                         | details of the selected Gove                          | emment contact and also allow you to do additional research relating to this contact.                                                                                                    |
|         |                  |        | Email:<br>Virginia, 2 | Orlando.Hollo                     | way@dla.mil  | (DEA)         |                                                                                                    |                          | Properties                                                                                         |                                                       | X                                                                                                    |
|         |                  |        | 2 (804) 27            | 9-6740                            |              |               |                                                                                                    |                          | Orlando Holloway                                                                                   |                                                       | B ⊃ O ↑ ↓ = Under - Manage(HTML) B = D X                                                                                                    |
|         |                  |        |                       |                                   |              |               |                                                                                                    |                          | Aprocy: DEPT OF IC<br>Acrosy: DEFENSE<br>Direct: Octando JA<br>Vieginia, 23297<br>J (204) 273-6740 | DEFENSE<br>LOGISTICS AGENCY (DLA)<br>Iolioway@dia.mil | Res     Bessage     Text     Options     Family Text     Point     Family Text     Point       Image: State in the state in the state in |
|         |                  |        |                       |                                   |              |               |                                                                                                    |                          |                                                                                                    |                                                       | International Contraction         International Contraction         In                                                                                                    |
|         |                  |        |                       |                                   |              |               |                                                                                                    |                          |                                                                                                    |                                                       | Rec                                                                                                    |
|         |                  |        |                       |                                   |              |               |                                                                                                    | I                        |                                                                                                    |                                                       | Educat                                                                                                    |

Click the view icon on each contracting officer to see their specific information. Here you will be able to view the contracting officers specific information and email them directly from the database.

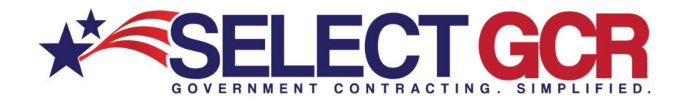

Share Search Results by Contracting Officer Name

| earch Re     | sults (5 matches     | s found)        |                                   |          |              |                                                                                                    |                                                                      |                     |                                                                                                    |                               |                          |                       |  |
|--------------|----------------------|-----------------|-----------------------------------|----------|--------------|----------------------------------------------------------------------------------------------------|----------------------------------------------------------------------|---------------------|----------------------------------------------------------------------------------------------------|-------------------------------|--------------------------|-----------------------|--|
| Action 1     | Name                 | Agency          | Sub Agency                        | State :  | Psc Code     | Naics Code                                                                                                    | Fmail                                                                | Phone               | : Type                                                                                               |                               |                          |                       |  |
|              | Orlando Holloway     | DEPT OF DEFENSE | DEFENSE LOGISTICS<br>AGENCY (DLA) | Virginia | 5306 - BOLTS | 336413 - Other Aircraft Parts and<br>Auxiliary Equipment<br>Manufacturing 322722 - Bolt, Nut,<br>Screw, Rivet, and Washer<br>Manufacturing | Orlando.Holloway@dla.mil                                             | (804) 279-6740      | Federal Opportunities                                                                                | a                             |                          |                       |  |
| Q ≼♡         | Nicholas Rossi       | DEPT OF DEFENSE | DEFENSE LOGISTICS<br>AGENCY (DLA) |          | 5306 - BOLTS | 339991 - Gasket, Packing, and<br>Sealing Device<br>Search Results (5 matches found)                                                        | _                                                                    |                     |                                                                                                    |                               |                          |                       |  |
| <b>Q ≼</b> ♡ | LT JESSICA<br>GOTTAL | DEPT OF DEFENSE | DEPT OF THE NAVY                  |          | 5306 - BOLTS | Anne         Anne           Q, 4Q2         Driven in Holowery         DEFT QC1                                                             | Share Contact!<br>Orlando Holloway, undefined<br>Enter Email Address | Mar I. ("Per Code") | Miles College 1                                                                                      | . Ersit                       |                          |                       |  |
|              |                      |                 |                                   |          |              | Q, < 🗘 Nicholas Rossi DEPT OF I                                                                                                    | DEFENSE LOGISTICS                                                    | 5306 - BOLTS        | Minulements<br>339991 - Gasket, Packing, and<br>Sealing Device<br>Manufacturing, 332722 - Bolt, Nut. | Share<br>Nicholas Rossi@da.mi | Cancel<br>(215) 737-0733 | Federal Opportunities |  |

Click the share icon on each contracting officer to see their specific information and email it immediately from the database to yourself or someone in your company to begin building a relationship.

#### Save Search Results to your Favorites

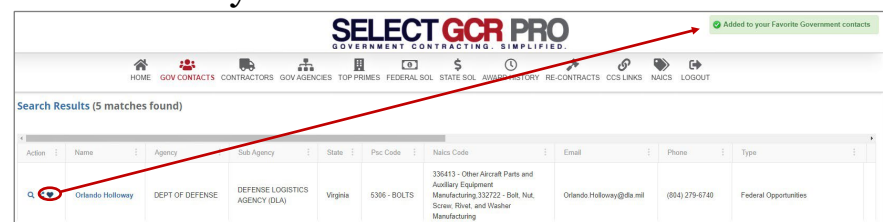

To save a contracting officer to your profile, click the heart icon on a contracting officer to save their contact information to your favorites in My Profile section.

Based on your profile, you could have pages of contact information for contract officers who have purchased products and/or services previously from your specific search criteria. Narrowing down your search and picking one area at a time to focus on can help you strategically plan how to contact your contracting officers from each search.

To reference your saved favorites Contacts, go to the Home page and select Dashboard.

In your Dashboard, you will select Favorites on the top menu bar and then click on Gov Contacts to view your favorite Gov Contacts.

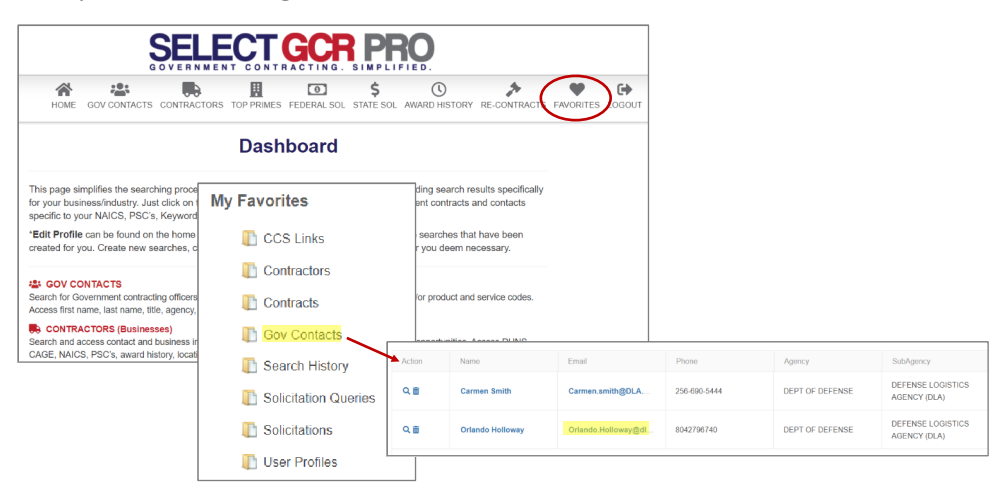

#### **Action Buttons**

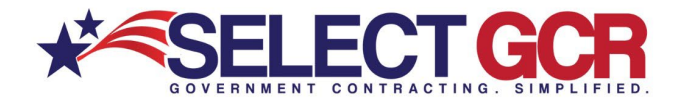

This database, will allow you to do specific query searches, find contact information and also provide you with educational and informative information. Each page you are on will have a Guidance, Government Links, Marketing and Docs & Templates Button to explore. These buttons offer educational and informative information specific to the area you are searching.

Access all Government public information, and utilize step by step instructions for searching, finding and marketing to Government and business contacts. Select GCR ties in marketing intelligence options throughout the program, creating a road map and tools to help businesses succeed in Government contracting.

### Guidance:

This will guide you on the capabilities and functions available in your search area.

### f Government Links:

These links will allow you to explore important information on the information you are searching for and directs you to numerous government websites outside of our database to keep you informed and up to date.

### **Marketing**:

We offer marketing advice to best leverage and use the information you are searching for by offering marketing concepts for you to utilize to get your company positioned to the government sector.

### Docs & Templates:

We have included documents and templates built directly into this software for you to use at your disposal to learn how to talk, email and market yourself directly to the contracting